# Predictions of local/global stress/strain fields in composite structures

In this problem, we will try to show how to analyze the local-global fields in composite structures using <u>SwiftComp</u>-Abaqus-GUI.

The figure below can summarize how to do the local global analysis.

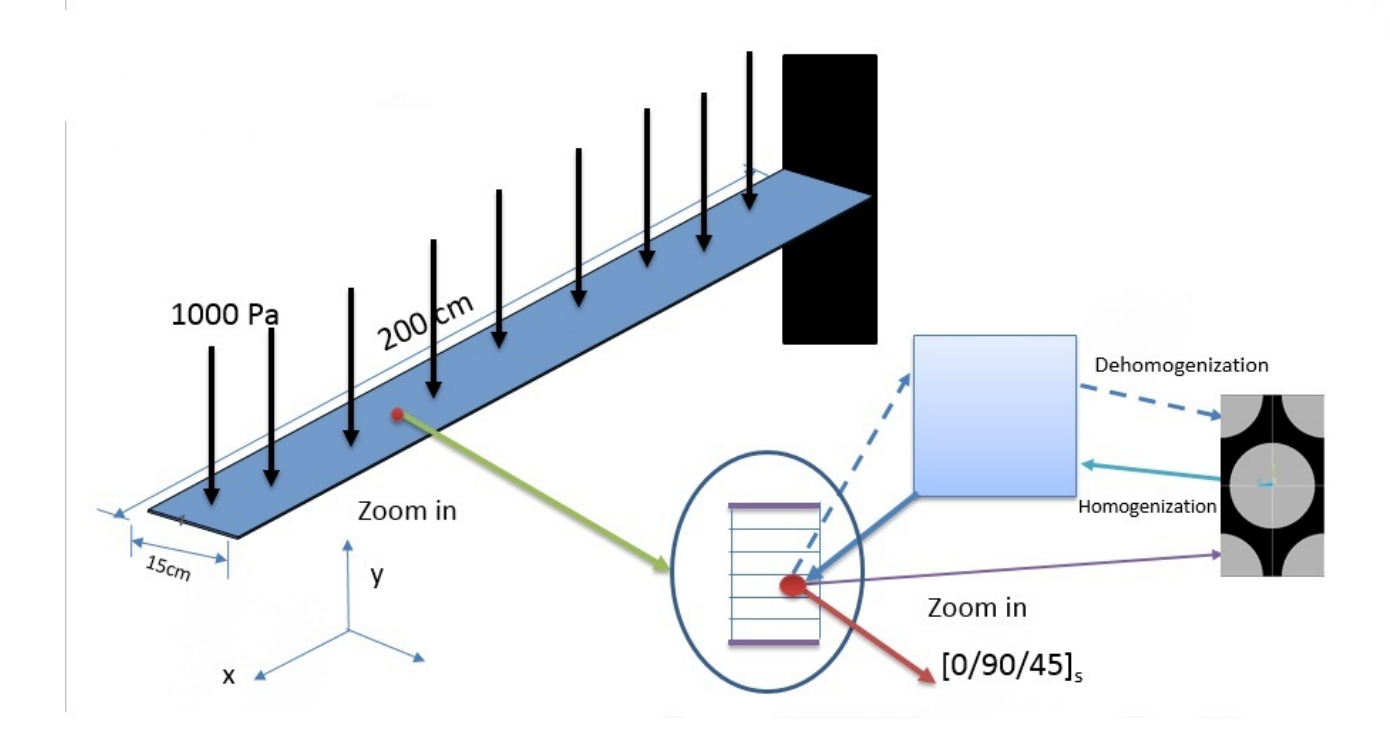

Let the material properties a fiber (T300) property be: :  $E_{11}$ =230 GPA,  $E_{22}$ =15 GPA,  $v_{12}$ =0.20, v23=<sub>0.0714</sub>,  $G_{12}$ =15GPa,  $G_7$ =3.928GPa. and matrix (3501-6 epoxy) be: E =4.2GP, ?=0.34 The composite lay-up:

[0/90/45],,s,,

Thickness of each ply=0.00025m

"Soden, P. D., Hinton M. J. and Kaddour, A. S., Lamina properties, lay-up configurations and loading conditions for a range of fibre reinforced composite laminates. Compos. Sci. Technol., 1998, 58(7), 1011"

Major steps to perform local-global analysis

### Step 1: Input material properties

| ne.                                  | Fiber                                                                                                    |                                          |                            |             |                               |
|--------------------------------------|----------------------------------------------------------------------------------------------------|------------------------------------------|----------------------------|-------------|-------------------------------|
| crip                                 | tion:                                                                                                    |                                          |                            |             |                               |
|                                      |                                                                                                    |                                          |                            |             |                               |
| 1ater                                | rial Behaviors                                                                                                |                                          |                            |             |                               |
| ensit                                | ty                                                                                                    |                                          |                            |             |                               |
| astic                                | 5                                                                                                    |                                          |                            |             |                               |
|                                      |                                                                                                    |                                          |                            |             |                               |
|                                      |                                                                                                    |                                          |                            |             |                               |
|                                      |                                                                                                    |                                          |                            |             |                               |
| <u>3</u> ene                         | eral <u>M</u> echanical                                                                                       | <u>T</u> hermal <u>E</u> lect            | trical/Magnetic <u>O</u> t | her         |                               |
|                                      |                                                                                                    |                                          |                            |             |                               |
| asuu                                 | ·                                                                                                    |                                          |                            |             |                               |
| ype:                                 | Engineering Cor                                                                                               | nstants 🗸                                |                            |             | <ul> <li>Suboption</li> </ul> |
| ] Us                                 | e temperature-de                                                                                              | pendent data                             |                            |             |                               |
| _                                    |                                                                                                    |                                          |                            |             |                               |
| lumk                                 | her of field variabl                                                                                          | C.71 W W                                 |                            |             |                               |
| lumb                                 | ber of field variabl                                                                                          |                                          |                            |             |                               |
| lumt<br>1odu                         | ber of field variabl<br>uli time scale (for v                                                                 | viscoelasticity): Lo                     | ng-term 🖌                  |             |                               |
| lumb<br>1odu<br>] No                 | ber of field variabl<br>uli time scale (for v<br>o compression                                                | viscoelasticity): Lo                     | ng-term 🖌                  |             |                               |
| lumb<br>1odu<br>] No<br>] No         | ber of field variabl<br>uli time scale (for v<br>o compression<br>o tension                                   | viscoelasticity): Lo                     | ng-term 🔽                  |             |                               |
| lumb<br>1odu<br>] No<br>] No<br>Data | ber of field variabl<br>uli time scale (for v<br>o compression<br>o tension<br>a                              | viscoelasticity): Lo                     | ng-term 🔽                  |             |                               |
| lumb<br>1odu<br>] No<br>] No<br>Data | ber of field variabl<br>uli time scale (for v<br>compression<br>c tension<br>a<br><b>E1</b>                   | viscoelasticity): Lo                     | ng-term                    | Nu12        | Nu13                          |
| lumb<br>1odu<br>] No<br>] No<br>Data | ber of field variabl<br>uli time scale (for v<br>o compression<br>o tension<br>a<br><b>E1</b><br>230000000000 | viscoelasticity): Lo<br>E2<br>1500000000 | E3<br>1500000000           | Nu12<br>0.2 | Nu13<br>0.2                   |

|                                       |                                                                                                    | ×                                                                                                    |
|---------------------------------------|----------------------------------------------------------------------------------------------------|----------------------------------------------------------------------------------------------------|
|                                       |                                                                                                    |                                                                                                    |
|                                       |                                                                                                    | 1                                                                                                    |
|                                       |                                                                                                    |                                                                                                    |
|                                       |                                                                                                    |                                                                                                    |
|                                       |                                                                                                    |                                                                                                    |
| l <u>T</u> hermal <u>E</u> lectrical/ | 'Magnetic <u>O</u> ther                                                                                                    | ✓                                                                                                    |
|                                       |                                                                                                    |                                                                                                    |
|                                       |                                                                                                    | ▼ Suboptions                                                                                                    |
| ependent data                         |                                                                                                    |                                                                                                    |
| les: 0                                |                                                                                                    |                                                                                                    |
| viscoelasticity): Long-te             | urm V                                                                                                    |                                                                                                    |
| inconstantly, Long a                  |                                                                                                    |                                                                                                    |
|                                       |                                                                                                    |                                                                                                    |
|                                       |                                                                                                    |                                                                                                    |
| Poisson's<br>Ratio                    |                                                                                                    |                                                                                                    |
| 0.34                                  |                                                                                                    |                                                                                                    |
|                                       |                                                                                                    |                                                                                                    |
|                                       | I Thermal Electrical/<br>ependent data<br>ependent data<br>ependent ependent ependent<br>ependent ependent ependent<br>ependent ependent ependent<br>ependent ependent ependent ependent<br>ependent ependent e | I Thermal Electrical/Magnetic Other<br>ependent data<br>les: O<br>viscoelasticity): Long-term<br>Poisson's<br>Ratio<br>0.34 |

## Step 2: Select appropriate SG

a. Select 3D SG that represent the current example

| <ul> <li>b. 3D SG wizard shows up</li> <li>c. Select spherical inclusion as microstructure</li> <li>d. Add inclusion volume fraction</li> <li>e. Select material properties for inclusion and matrix</li> <li>f. Click on OK to generate the SG</li> <li>g. See generated 2D SG</li> <li>2D Structure Genome - Unit Cell</li> </ul> | × |
|----------------------------------------------------------------------------------------------------|---|
| Select a profile          Sequare       Hexagonal         Geometry       Interphase         Fiber       Volume fraction (vf_f)         Radius (r)       O         0.60       O         Note:       0 < vf_f + vf_i <= 0.90                                                                                                    |   |
| OK f Apply Cancel                                                                                                    |   |

(Image(Problem-4bb.JPG) failed - File not found) Step 3- Homogenization- 3D effective properties

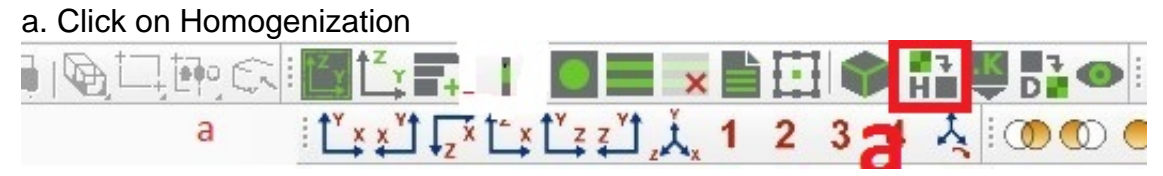

- b. Homogenization wizard shows up ( see below)
- c. Select 3D (solid) Model
- d. Select analysis type, elastic
- e. Click on OK to start homogenization
- f. See the predicted 3D effective properties
- 💠 Homogenization

| Model source                                                                                                    |                                                                                                    |                                                                                  |   |  |
|----------------------------------------------------------------------------------------------------|----------------------------------------------------------------------------------------------------|----------------------------------------------------------------------------------|---|--|
| CAE O Input file                                                                                                    |                                                                                                    |                                                                                  |   |  |
| Model: Model-1 🖌 Part                                                                                                    | : Laminate 🖌                                                                                               |                                                                                  | h |  |
| Macroscopic model                                                                                                    |                                                                                                    |                                                                                  | N |  |
| Dimension Dimen                                                                                                    | sionally reducible structures                                                                              |                                                                                  |   |  |
| O 1D (Beam) Specific                                                                                                    | model: Classical                                                                                           | ~                                                                                |   |  |
| 🔿 2D (Shell)                                                                                                    |                                                                                                    |                                                                                  |   |  |
|                                                                                                    |                                                                                                    |                                                                                  |   |  |
| □ Omega: <b>Note:</b> Provide omega if th                                                                                                    | e part is not a line, rectangle or cu                                                                      | be                                                                               |   |  |
| Omega: Note: Provide omega if th Options                                                                                                    | e part is not a line, rectangle or cu                                                                      | be                                                                               |   |  |
| Omega:<br>Note: Provide omega if th<br>Options<br>Analysis type:                                                                                                    | e part is not a line, rectangle or cul<br>Elastic                                                          | be                                                                               |   |  |
| Omega: Omega: Note: Provide omega if th Options Analysis type: Element type:                                                                                                    | e part is not a line, rectangle or cu<br>Elastic<br>Regular                                                | be                                                                               |   |  |
| Omega: Omega: Note: Provide omega if th Options Analysis type: Element type: Elemental orientation:                                                                                                    | e part is not a line, rectangle or cul<br>Elastic<br>Regular<br>Global                                     | be<br>d                                                                          |   |  |
| Omega:<br>Note: Provide omega if th<br>Options<br>Analysis type:<br>Element type:<br>Elemental orientation:<br>Temperature distribution:                                                                                                    | e part is not a line, rectangle or cul<br>Elastic<br>Regular<br>Global<br>Uniform                          | be<br>d                                                                          |   |  |
| □ Omega:<br>Note: Provide omega if th<br>Options<br>Analysis type:<br>Element type:<br>Elemental orientation:<br>Temperature distribution:<br>Aperiodic<br>□ y1 □ y2 □ y3                                                                                                    | e part is not a line, rectangle or cul<br>Elastic<br>Regular<br>Global<br>Uniform                          | be<br>d                                                                          |   |  |
| <ul> <li>□ Omega:</li> <li>Note: Provide omega if th</li> <li>Options</li> <li>Analysis type:</li> <li>Element type:</li> <li>Elemental orientation:</li> <li>Temperature distribution:</li> <li>Aperiodic</li> <li>□ y1</li> <li>□ y2</li> <li>□ y3</li> <li>□ Only generate input file.</li> </ul> | e part is not a line, rectangle or cul<br>Elastic<br>Regular<br>Global<br>Uniform<br>Do not run SwiftComp. | be<br>De<br>De<br>De<br>De<br>De<br>De<br>De<br>De<br>De<br>De<br>De<br>De<br>De |   |  |

Step 4: Export predicted effective properties to create a new model a. Export the predicted effective properties

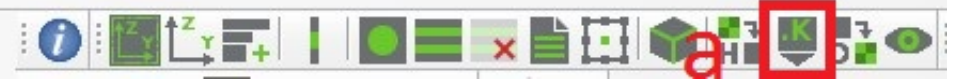

b. A new model is automatically generated, this is to be used for generating a global model c. Predicted effective properties exported as engineering constants

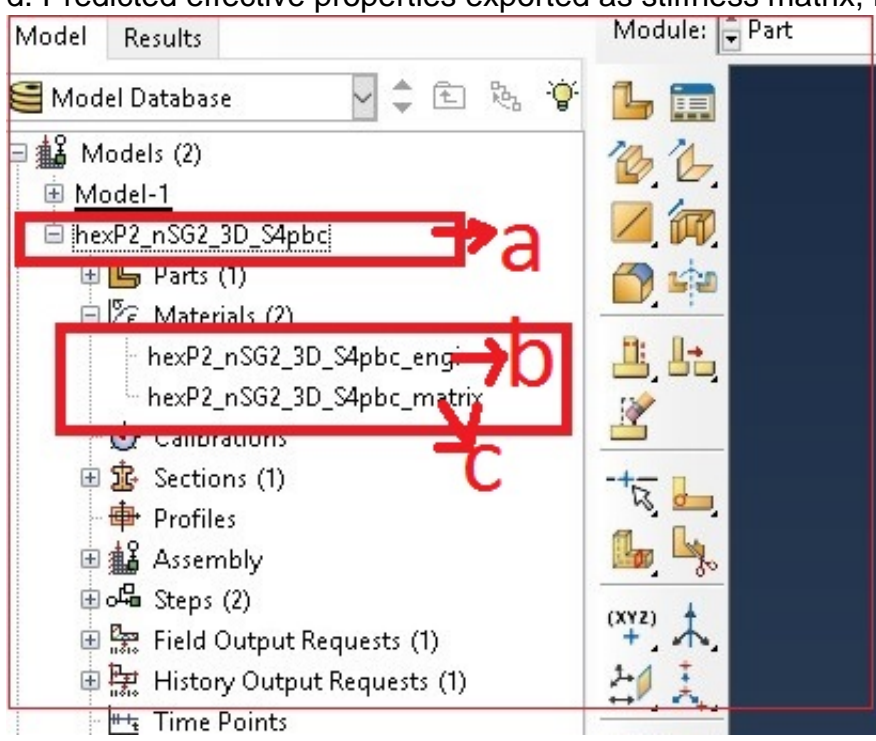

d. Predicted effective properties exported as engineering constants

#### Step 5: Generate the global model

- a. Click on Part and name as Part-1
- b. Select 'Shell' from from Shape and 'Planer' from type
- c. A new model is generated as shown (0.2m and thickness=0.15m)

| 1        | 💠 Create Part               | Х              |  |
|----------|-----------------------------|----------------|--|
| 66       | Name: Part-1                |                |  |
|          | Modeling Space              |                |  |
| <b>1</b> | 🧿 3D 🔿 2D Planar            | ⊖ Axisymmetri∂ |  |
| li, It,  | Туре                        | Options        |  |
| 2        | Deformable Discrete rigid   |                |  |
| -+       | O Analytical rigid          | None available |  |
| <b>L</b> | 🔿 Eulerian                  |                |  |
| (XYZ)    | Base Feature                |                |  |
| 51 I     | Shape Type                  |                |  |
| //>      | O Solid Plana               |                |  |
|          | Shell     Extrus     Bevolu | ion            |  |
| C.K      | O Wire Sweep                | b              |  |
| 🏠 🏠      | O Point                     |                |  |
|          | Approximate size: 200       |                |  |
|          | Continue C                  | Cancel         |  |

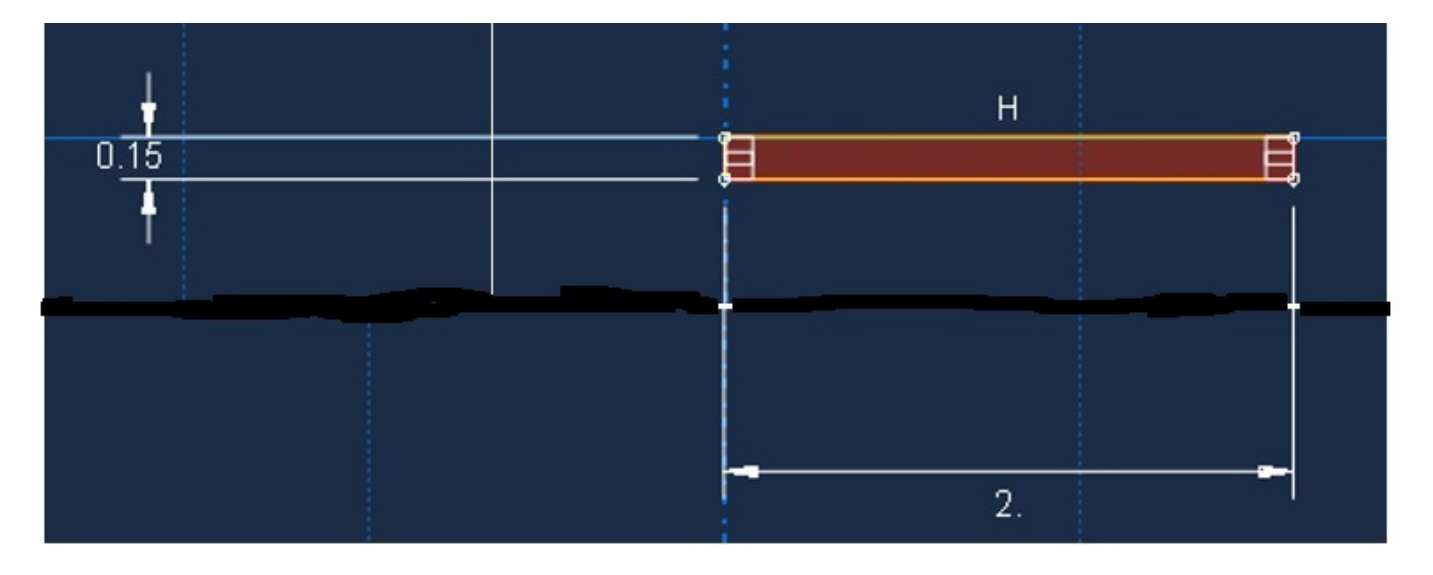

Step 6: Create and Assign Section'

- a. Click on Section and name as 'Composite'
- b. Select 'Shell' from from Category and 'Composite' from type
- c. Edit section wizard shows up
- d. Add section properties as shown and click OK

| Name:     Composite       Category     Type       O Solid     Homogeneous       Shell     Composite       O Beam     Internorane         |                                          |                      |                       |                  |
|----------------------------------------------------------------------------------------------------|------------------------------------------|----------------------|-----------------------|------------------|
| Category Type<br>Solid Homogeneous<br>Shell Composite                                                                                    |                                          |                      |                       |                  |
| Solid Homogeneous     Shell Composite     Beam Memorane                                                                                  |                                          |                      |                       |                  |
| Shell     Composite     Beam     Memorane                                                                                                |                                          |                      |                       |                  |
| Shell     Composite     Shell     Iviembrane                                                                                             | _                                        |                      |                       |                  |
| () Beam                                                                                                    |                                          |                      |                       |                  |
| Surface                                                                                                    | h                                        |                      |                       |                  |
| O Fluid General Shell Stiff                                                                                                    | ness                                     |                      |                       |                  |
| ○ Other                                                                                                    |                                          |                      |                       |                  |
| Continue Ca                                                                                                    | ncel                                     |                      |                       |                  |
| 💠 Edit Section                                                                                                    |                                          |                      |                       |                  |
| Name: CompositeA                                                                                                    |                                          |                      |                       |                  |
| Type: Shell / Continuum Shell,                                                                                                    | Composite                                |                      |                       |                  |
| Section integration:  During a                                                                                                    |                                          | Refore analysis      |                       |                  |
|                                                                                                    |                                          |                      |                       |                  |
| Layup name:                                                                                                    |                                          |                      |                       |                  |
| Basic Advanced                                                                                                    |                                          |                      |                       |                  |
| Thickness integration rule: 🔘                                                                                                    | Simpson 🔿                                | Gauss                |                       |                  |
| Symmetric layers                                                                                                    |                                          |                      |                       |                  |
| Material T                                                                                                    | hickness                                 | Orientation Angle    | Integration<br>Points | Ply Name         |
|                                                                                                    | 0.00025                                  | n                    | 3                     | Δ                |
| nexP2_nSG2_3D_S4pbc_engi                                                                                                    |                                          | v                    |                       | <u> </u>         |
| nexP2_nSG2_3D_S4pbc_engi<br>nexP2_nSG2_3D_S4pbc_engi                                                                                     | 0.00025                                  | 90                   | 3                     | В                |
| nexP2_nSG2_3D_S4pbc_engi<br>nexP2_nSG2_3D_S4pbc_engi<br>nexP2_nSG2_3D_S4pbc_engi                                                         | 0.00025                                  | 90<br>45             | 3<br>3                | B                |
| hexP2_nSG2_3D_S4pbc_engi<br>hexP2_nSG2_3D_S4pbc_engi<br>hexP2_nSG2_3D_S4pbc_engi<br>hexP2_nSG2_3D_S4pbc_engi                             | 0.00025<br>0.00025<br>0.00025            | 90<br>45<br>45       | 3 3 3                 | d D              |
| hexP2_nSG2_3D_S4pbc_engi<br>hexP2_nSG2_3D_S4pbc_engi<br>hexP2_nSG2_3D_S4pbc_engi<br>hexP2_nSG2_3D_S4pbc_engi<br>hexP2_nSG2_3D_S4pbc_engi | 0.00025<br>0.00025<br>0.00025<br>0.00025 | 90<br>45<br>45<br>90 | 3<br>3<br>3<br>3      | B<br>C<br>D<br>E |

e. Assign material orientation

f. Click on Axis 3

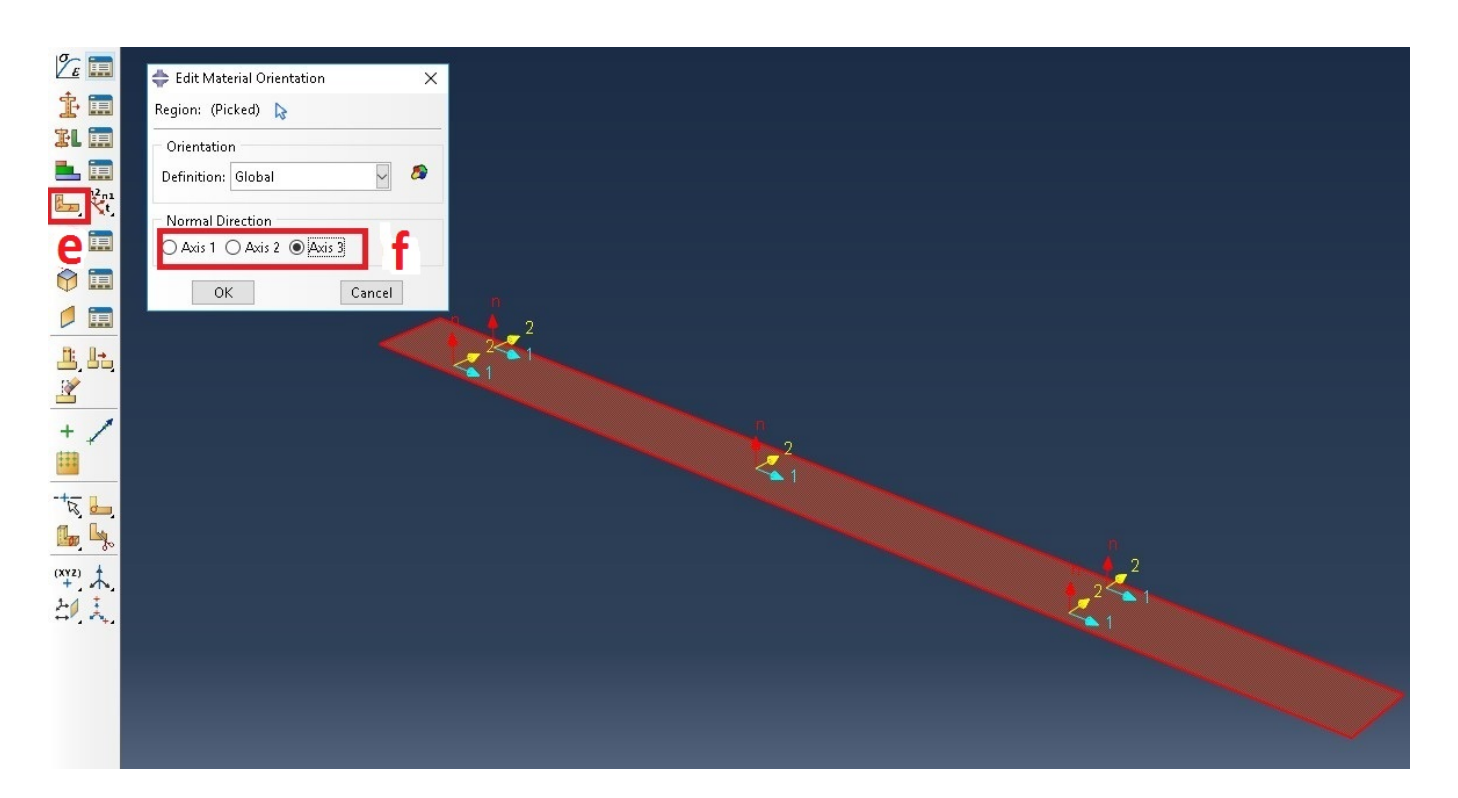

Step 7: Create Assembly and Steps '

- a. Select Assembly
- b. Select 'Part-1' from Create Instance
- c. Click OK

(Image(Problem-4M7.jpg) failed - File not found)

e. Create steps, accept the default setting

| - |         |         | e               |        |      |
|---|---------|---------|-----------------|--------|------|
|   | Nan     | Manager | Procedure       | Nigeom | Time |
|   | / Initi | al      | (Initial)       | N/A    | N/A  |
|   | / Step  | p-1     | Static, General | OFF    | 1    |

Step 8: Create load and boundary conditions '

- a. Select load from Module
- b. Select load
- c. Name the load as 'Load-1'

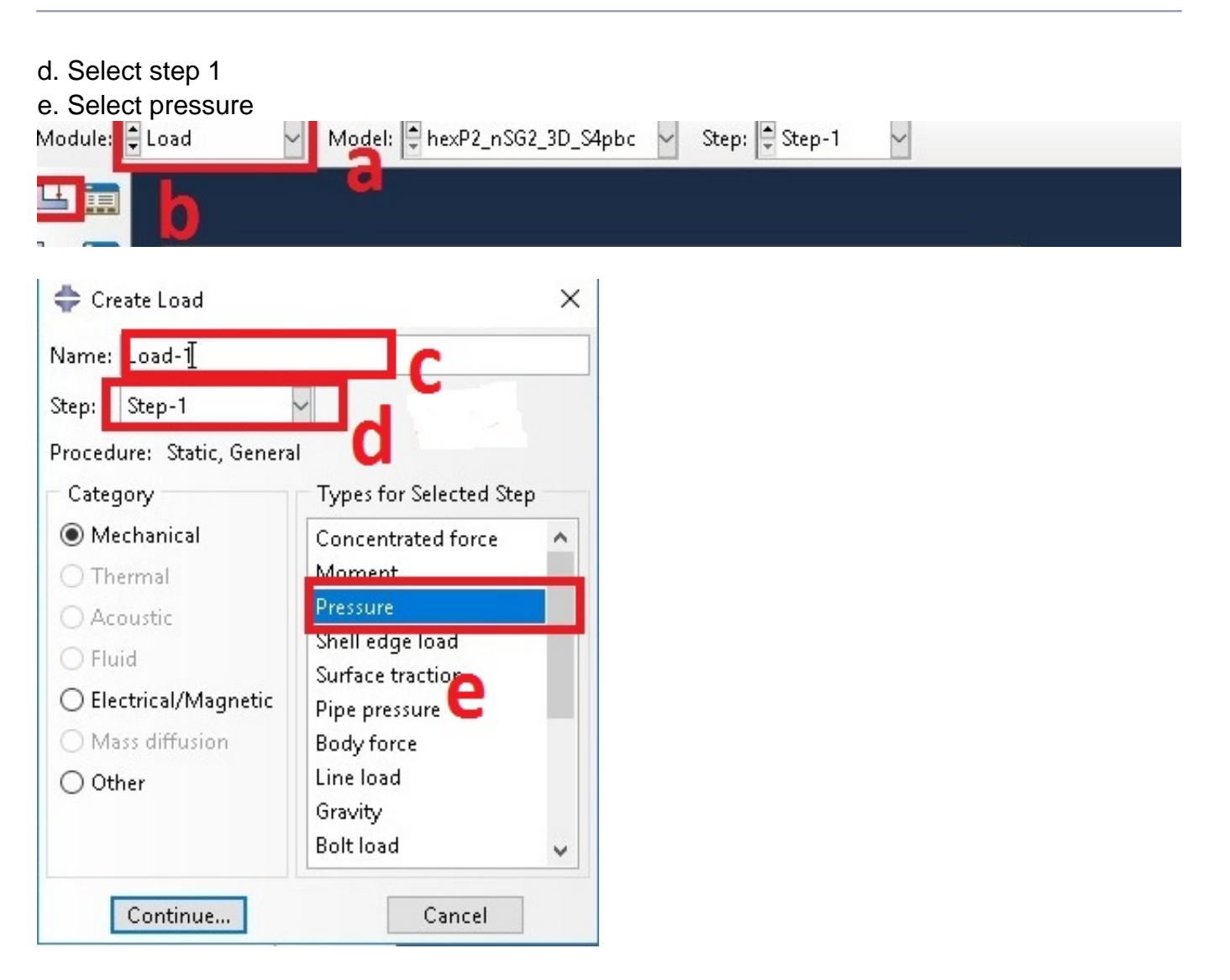

- f. Select the area to be loaded
- g. Add the load
- youtube link:
- Step 9: Create boundary conditions '
- a. Select load from Module
- b. Boundary Conditions (BC)
- c. Name the BC as 'BC-1' and Select 'Step-1'
- d. Select 'Mechanical' from Category and Symmetry type BC
- e. Click on OK

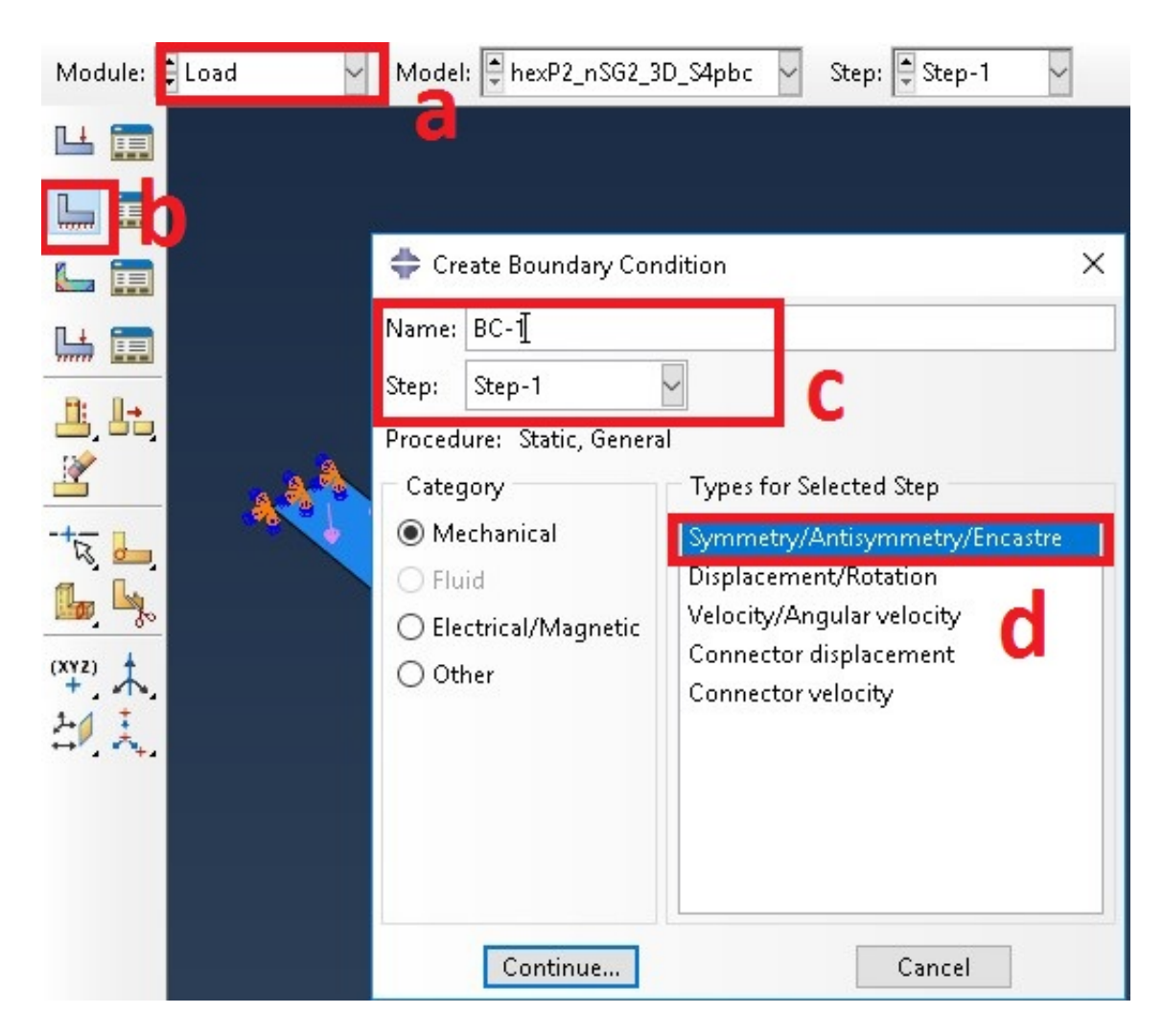

f. Select the edge for BC

g. Select ENCASTER

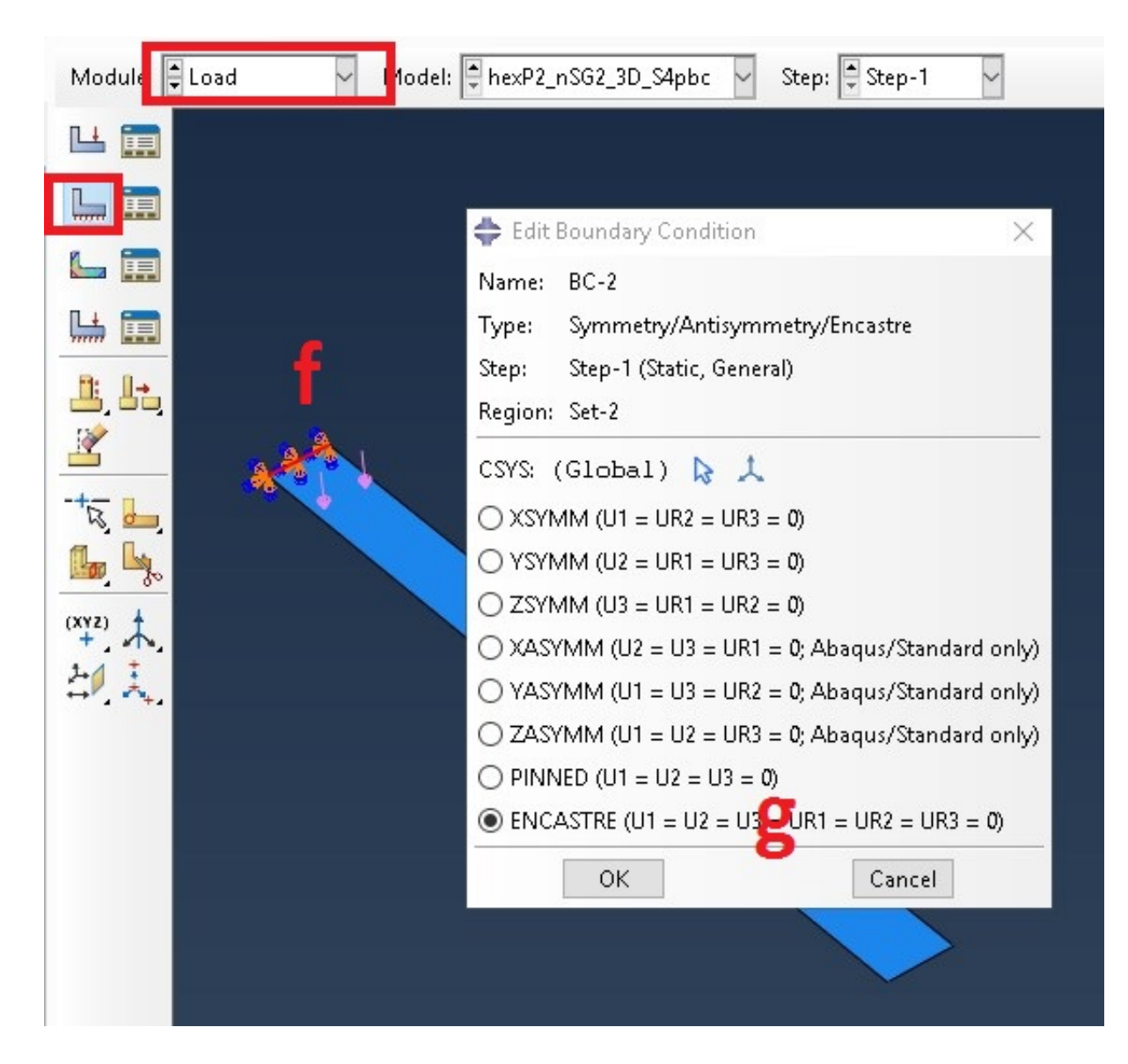

Step 10: Create Mesh '

Step 11: Run the analysis '

Step 11: Results of the analysis '

| ~  | s        | 🛛 Mises 🛛 🔦 🗄 🕂 🥐 🔍 🔩 🔯 輝 🗄 🛔 🛔 🖡 🖡 🖓 🗚 🔤 🖓 🖓 🖓 🏣 🌆 🎼 🏀 🖓 🖓 🖓 🖓 🖓 🖓 🖓 🖓 🖓 🖓 🖓 🖓 🖓              |
|----|----------|------------------------------------------------------------------------------------------------|
|    |          |                                                                                                |
|    | Module:  | Visualization V Model: 定 C:/Users/hsertse/Desktop/abaqus-swiftcomp_gui/Test1.odb V             |
| ð. |          | S, Mises<br>SNEG, (fraction = -1.0), Layer = 1<br>(Avg: 75%)                                   |
|    |          | +7.285e+09<br>+6.678e+09<br>+5.671e+09<br>+5.464e+09<br>+4.857e+09<br>+4.250e+09<br>+4.250e+09 |
|    | R. H     | +3.036e+09<br>+2.429e+09<br>+1.823e+09                                                         |
|    |          | +1.216e+09<br>+6.088e+08<br>+1.896e+06                                                         |
|    |          |                                                                                                |
|    |          |                                                                                                |
|    | 1        |                                                                                                |
|    |          |                                                                                                |
|    | ₩        |                                                                                                |
|    | A 8      |                                                                                                |
|    | <u> </u> |                                                                                                |
|    | K 💼      |                                                                                                |
|    |          |                                                                                                |
|    |          |                                                                                                |
|    |          |                                                                                                |
|    | 5        |                                                                                                |

Step 12: Obtain global strains '

- a. Click on probe values to obtain global strain
- b. Click on a point on global structure
- c. Select nodes and all direct from probe values wizard
- d. The following strain values can be obtained, strain  $e_{11}$ =-0.042709,  $e_{22}$ =0.00212116,
- $2e_{12}$ =0.00788458, and all others are zero

Step 13: Run dehomogenization '

a. Go back to micromechanical analysis with hexagonal SG and click on dehomogenization

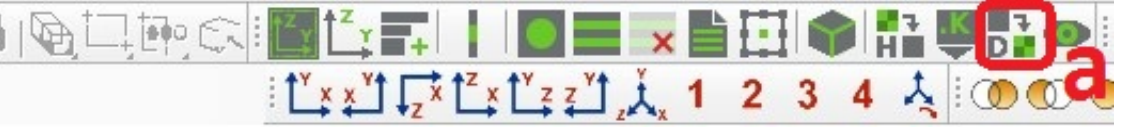

- b. Add global strain obtain in step 12 to obtain local field in 0 degree lamina
- C. Click on OK

| 💠 Dehomogenization   | I             | ×          |  |  |
|----------------------|---------------|------------|--|--|
| SG model source      |               |            |  |  |
| ● CAE ○ SwiftCon     | np Input file |            |  |  |
| hexP2_nSG2_3D_S4pb   | ć             |            |  |  |
|                      |               |            |  |  |
|                      |               |            |  |  |
|                      |               |            |  |  |
|                      |               |            |  |  |
|                      |               |            |  |  |
|                      |               |            |  |  |
| Macroscopic analysis | results       |            |  |  |
| Displacements        |               |            |  |  |
| ¥1                   | <b>v</b> 2    | <b>v</b> 3 |  |  |
| 0.0                  | 0.0           | 0.0        |  |  |
| Rotations            |               |            |  |  |
| 1.0                  | 0.0           | 0.0        |  |  |
| 0.0                  | 1.0           | 0.0        |  |  |
| 0.0                  | 0.0           | 1.0        |  |  |
| Generalized strains  |               |            |  |  |
| ensilon 11           | ensilon22     | encilon 33 |  |  |
| -0.042709            | 0.003132      | 0.0        |  |  |
| 2ensilon23           | 2epsilop13    | 2ensilon12 |  |  |
| 0.0                  | 0.0           | 0.0078845  |  |  |
|                      |               |            |  |  |
| Additional inputs    |               |            |  |  |
| temperature increme  | nt 0          |            |  |  |
|                      |               | Connact    |  |  |
| OK                   |               |            |  |  |

Step 14: Create view port and show both global and micromechanical local field analysis '

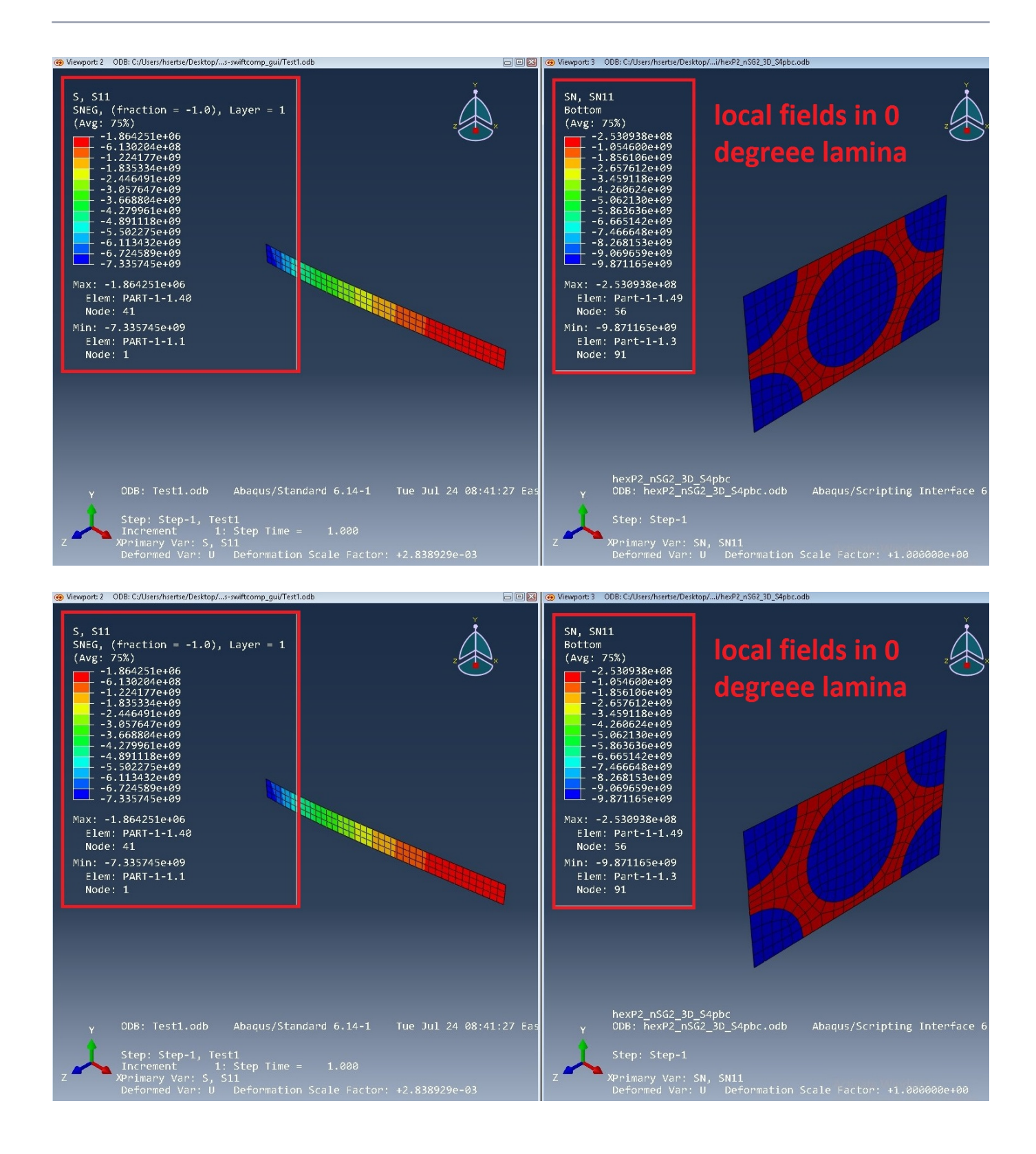